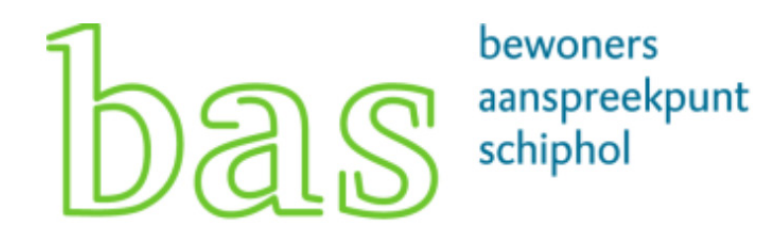

# Handleiding registratiesysteem

### Inhoudsopgave:

| Het registratiesysteem                     |  |
|--------------------------------------------|--|
| Inlog pagina                               |  |
| Als u nog geen account heeft               |  |
| Het menu                                   |  |
| Meldingen indienen                         |  |
| Stap 1 - Vraag of melding?                 |  |
| Stap 2 – Specificeer uw melding of vraag   |  |
| Stap 3 - Datum en tijdstip bij een melding |  |
| Stap 4 - Afronden                          |  |
| Meldingenoverzicht                         |  |
| Mijn Gegevens                              |  |
| Uitloggen                                  |  |

INHOUDSOPGAVE

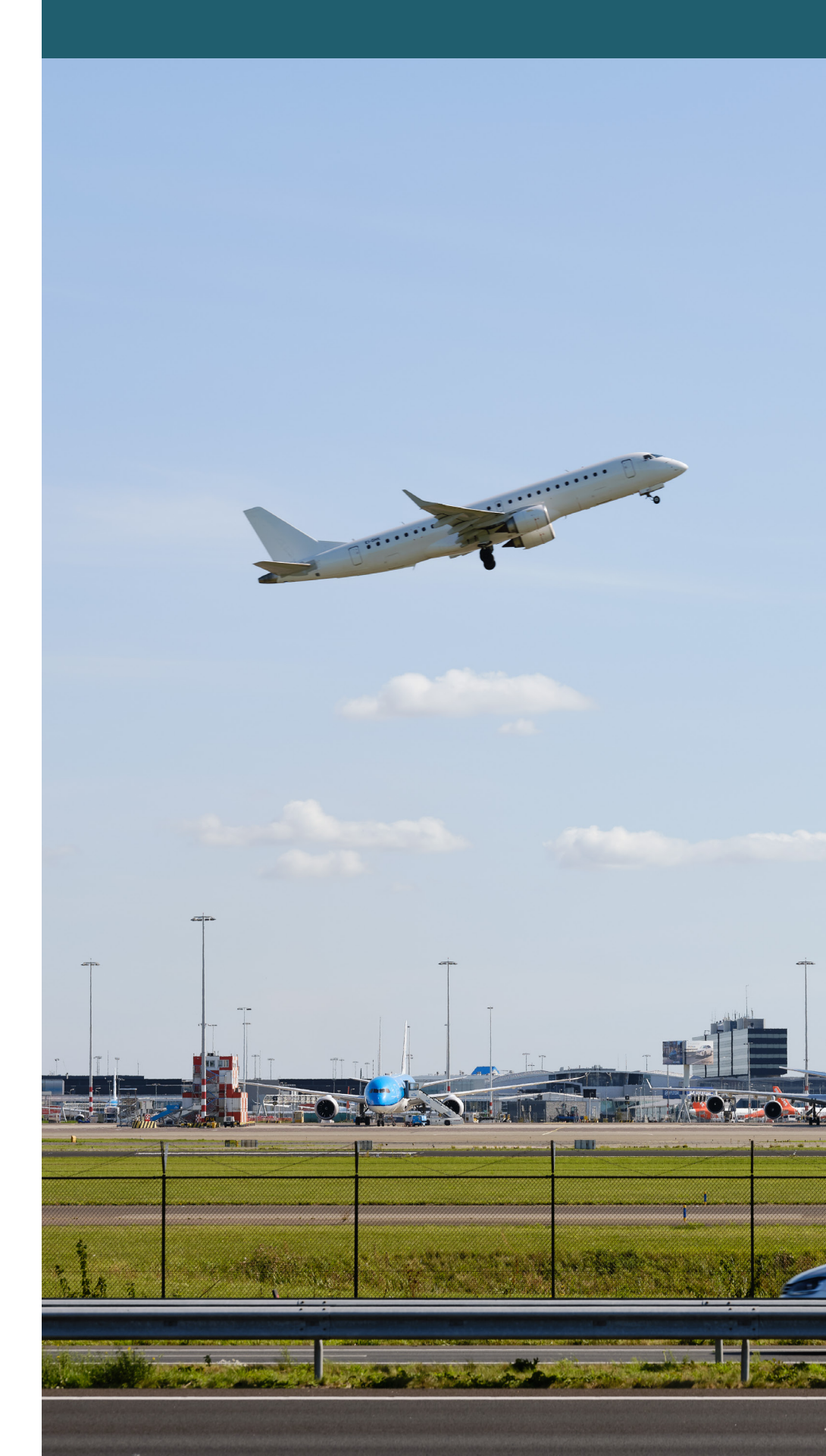

### Het registratiesysteem

Heeft u een vraag of een melding over vliegverkeer van of naar Schiphol dan kunt u een vraag of melding indienen in het registratiesysteem van BAS. U moet hiervoor eerst inloggen met een account. Indien nu nog geen account heeft, dan kunt u zich registreren door op de knop 'Maak een account aan' te klikken

#### Inlog pagina

Via het tabblad vraag/ melding op <u>www.bezoekbas.nl</u> komt u uit op de inlogpagina van het registratiesysteem:

Voorbeeld van de inlogpagina op een kleiner scherm, bijvoorbeeld een mobiele telefoon:

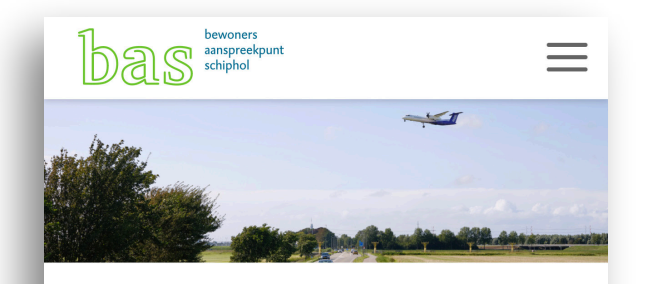

#### Melding doen of vraag stellen

Heeft u een vraag over het vliegverkeer rondom Schiphol of wilt u een melding doen van hinder? Dat kan via deze pagina. Om een melding te doen of vraag te stellen, heeft u een account nodig. Heeft u nog geen account? Klik hieronder op de knop 'Maak een account aan' om u te registreren.

| E-mailadres           |   |
|-----------------------|---|
| Uw e-mailadres        |   |
| Wachtwoord            |   |
| Uw wachtwoord         | Ŕ |
| Onthoud mijn gegevens |   |
| INLOGGEN              |   |
|                       |   |

#### HET REGISTRATIESYSTEEM

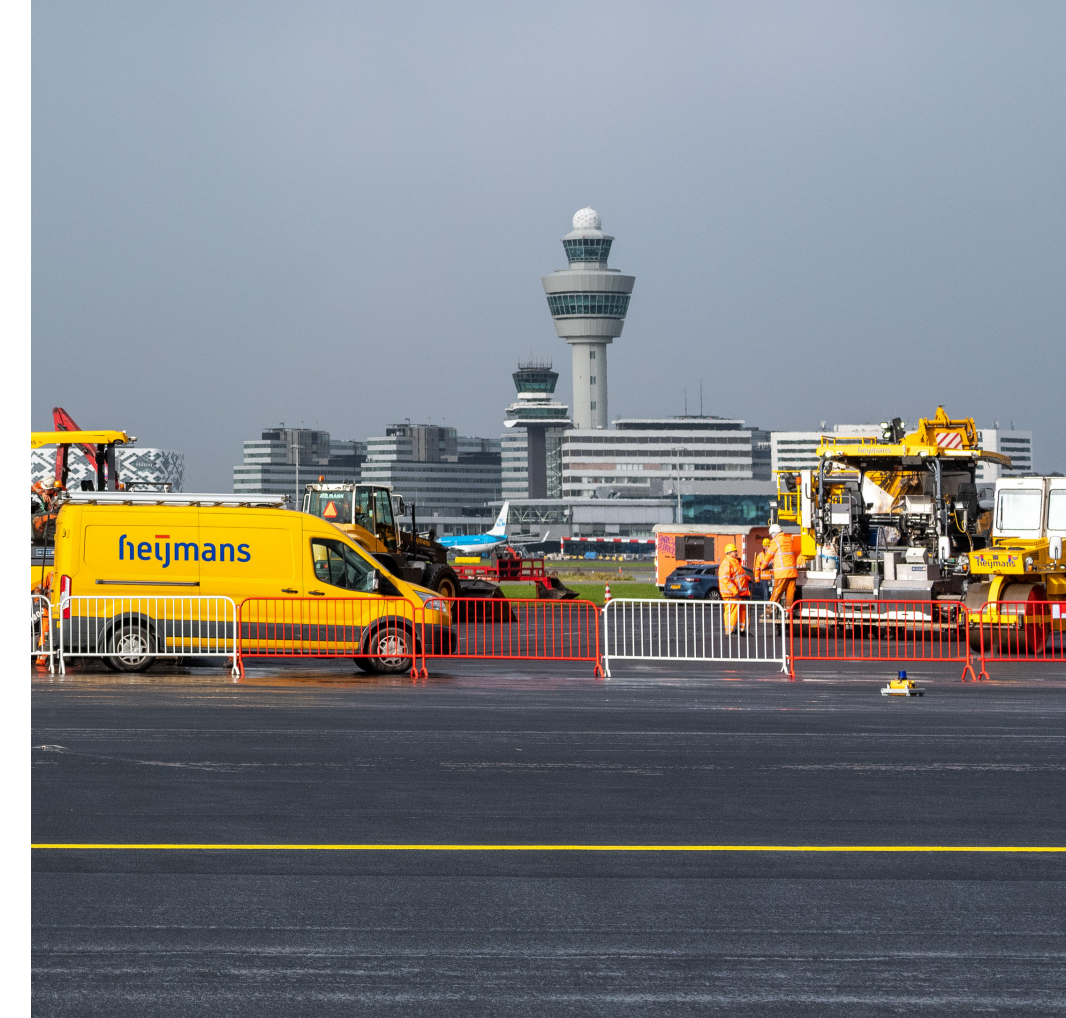

#### Het registratiesysteem

| Inloggen met uw account                                           | U kunt inloggen door het opgeven van<br>uw e-mailadres en uw<br>wachtwoord.                                                                                 |
|-------------------------------------------------------------------|----------------------------------------------------------------------------------------------------|
| Als u nog geen account heeft                                      | Als u nog geen account heeft dan<br>klikt u op de inlogpagina op de knop<br><b>'Maak een account aan'</b> . U gaat dan<br>naar <u>de registratiepagina.</u> |
| Mijn wachtwoord werkt niet/<br>Ik ben mijn wachtwoord<br>vergeten | Als uw wachtwoord niet werkt of<br>u bent uw wachtwoord vergeten<br>klik dan op de knop 'wachtwoord<br>herstellen'.                                         |
| Onthoud mijn gegevens                                             | Vink dit aan om uw gebruikersnaam te<br>laten onthouden door uw browser.<br>(Veel browsers bieden deze optie<br>tegenwoordig zelf ook standaard aan).       |

#### Voorbeeld van de inlogpagina op een groter scherm:

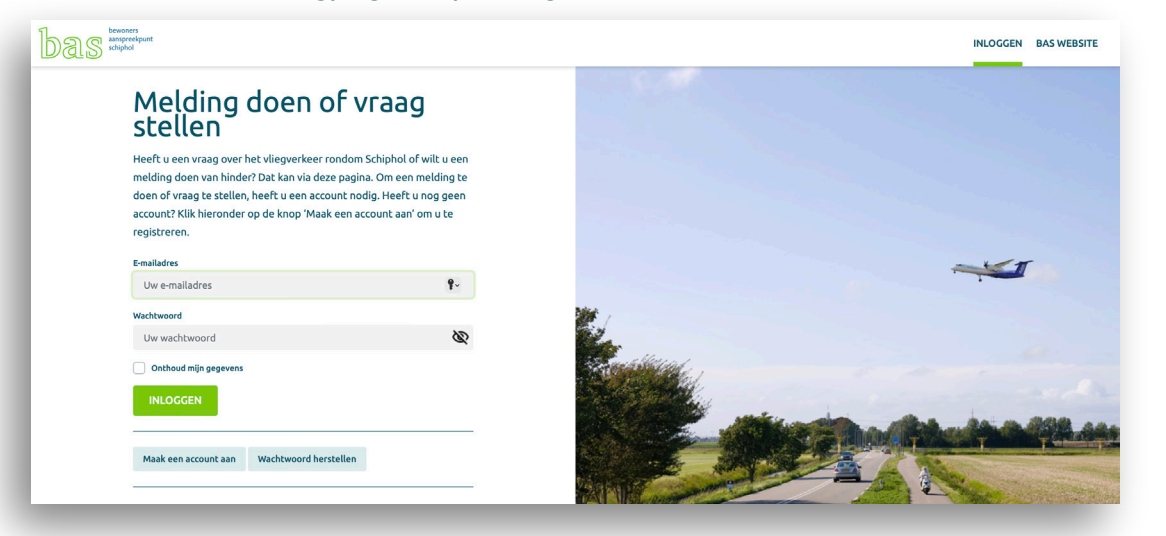

#### bewoners aanspreekpunt schiphol

#### HET REGISTRATIESYSTEEM

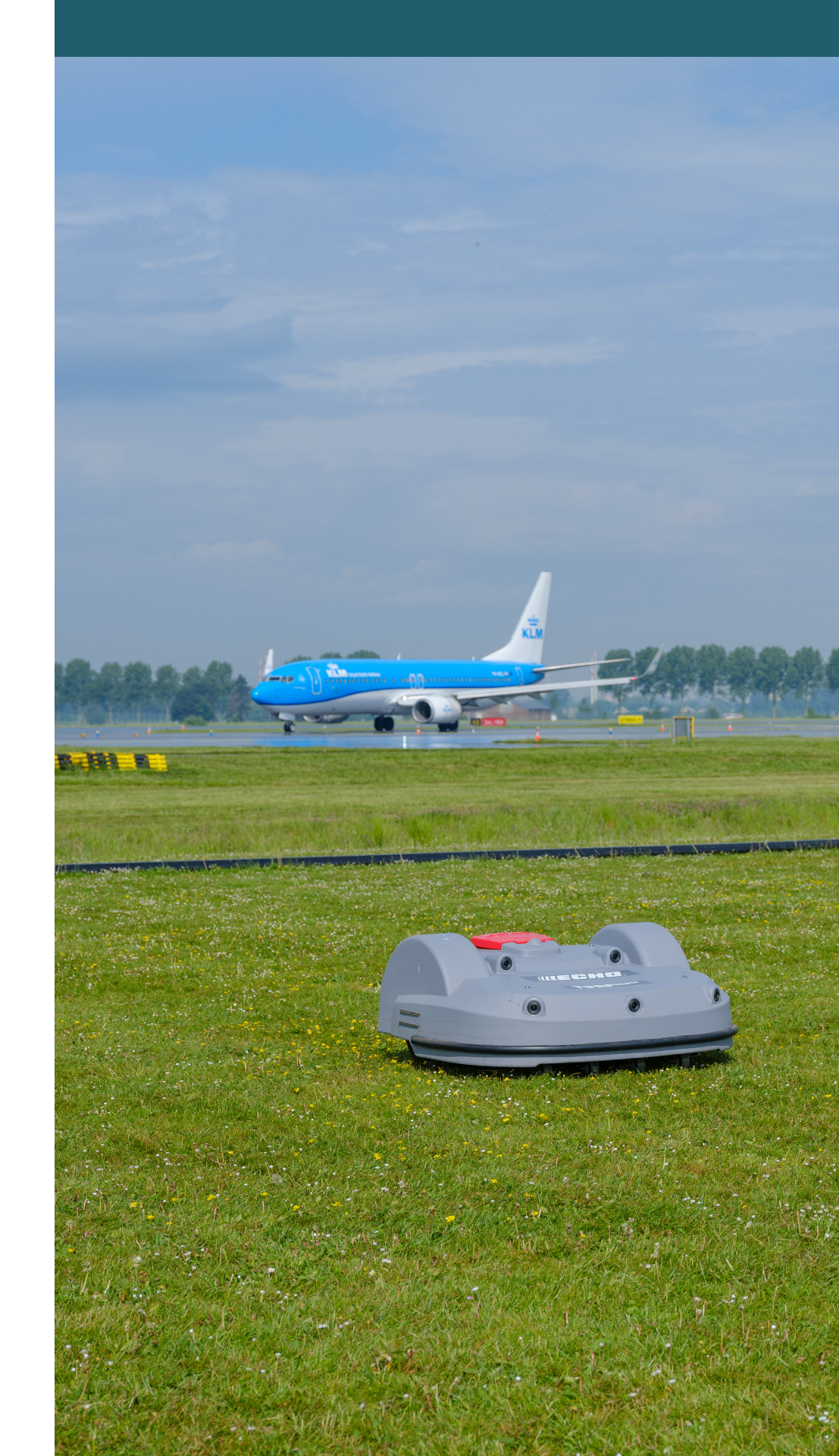

### Als u nog geen account heeft

Als u op de inlogpagina op de knop 'Maak een account aan' klikt, dan komt op de registratiepagina.

Op de registratiepagina maakt u een account aan door bepaalde NAW gegevens op te geven. Met het door u opgegeven adres kan BAS een automatische koppeling maken met de vlucht(en) die op uw locatie binnen het door u opgegeven tijdstip mogelijk de overlast hebben veroorzaakt. Indien u een periodemelding maakt, koppelt BAS uw melding aan alle vluchten in het door u opgegeven tijdsbestek. Hiermee heeft u direct informatie over de mogelijke oorzaak van de door u ervaren hinder.

Ook dient u een sterk wachtwoord in te stellen. (Zie kader pagina 5 voor uitleg).

U rondt uw registratie af door op de knop 'Registreer' te klikken.

| Aanhef                                                       | Voornaam                                                 |
|--------------------------------------------------------------|----------------------------------------------------------|
|                                                              | ×                                                        |
| Achternaam*                                                  | E-mailadres*                                             |
|                                                              |                                                          |
| Mobiele telefoonnummer                                       | Vaste telefoonnummer                                     |
|                                                              |                                                          |
| Postcode*                                                    | Huisnummer*                                              |
|                                                              |                                                          |
| Straatnaam                                                   | Plaats                                                   |
|                                                              |                                                          |
| Wachtwoord*                                                  | Herhaal wachtwoord*                                      |
|                                                              |                                                          |
|                                                              |                                                          |
| Ik ga akkoord dat BAS bover<br>verwerkt, zoals in het privad | nstaande persoonsgegevens<br>:y statement is beschreven. |
| Voltooi de captcha *                                         |                                                          |
|                                                              |                                                          |
|                                                              | reCAPTCHA<br>Privacy - Terms                             |
|                                                              |                                                          |
| REGISTREER                                                   |                                                          |

Δ

#### ALS U NOG GEEN ACCOUNT HEEFT

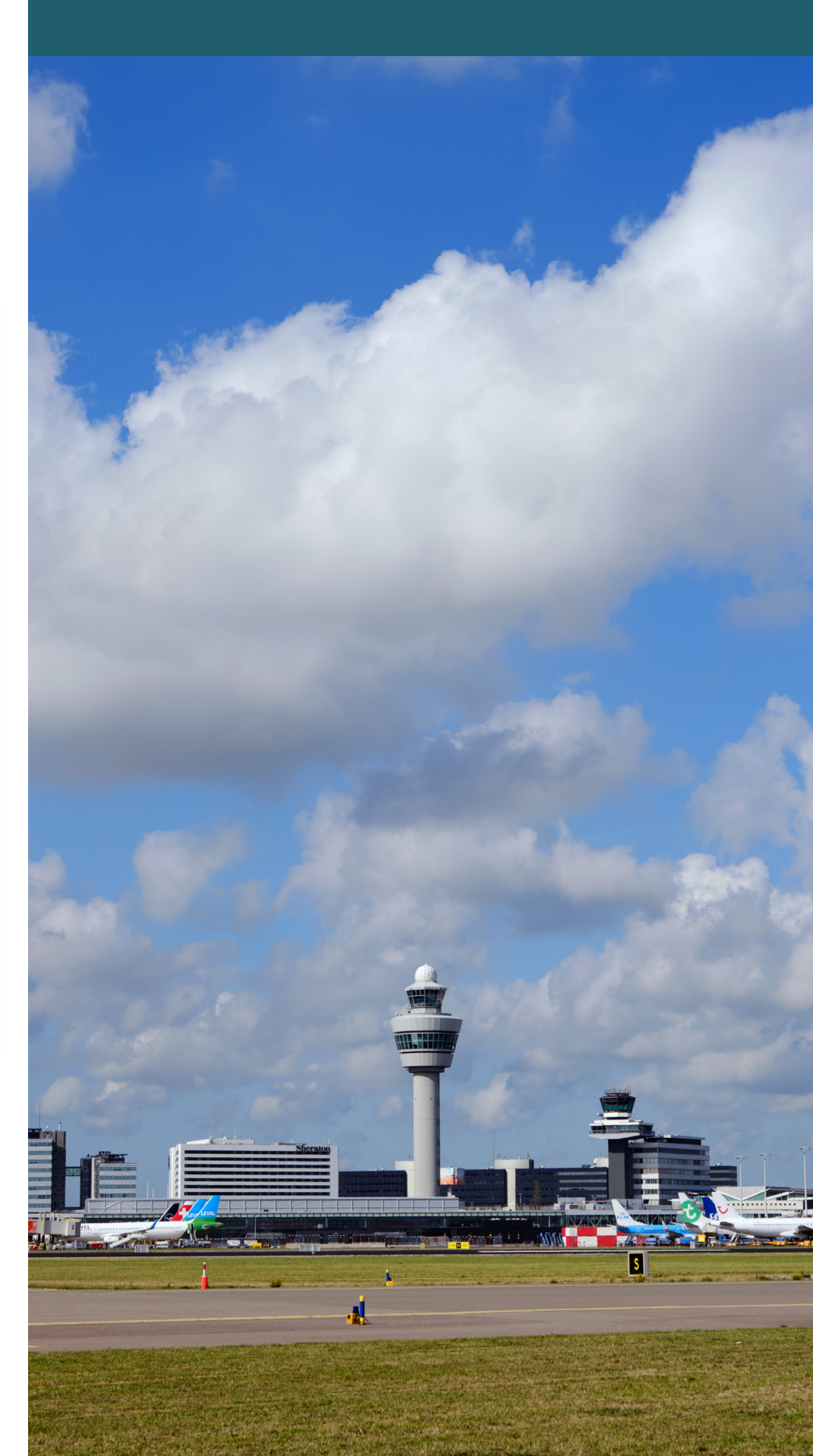

| Benodigde gegevens voor uw registratie | De verplichte op te geven gegevens zijn gemarkeerd met een sterretje (*)                                                                                                    |
|----------------------------------------|----------------------------------------------------------------------------------------------------|
| Adresgegevens                          | Hier dient u uw postcode en huisnummer op te geven.<br>Het systeem zoekt hierop automatisch de bijbehorende<br>straatnaam, dit hoeft u niet zelf in te vullen.                                                                                                 |
| Wachtwoord                             | Uw wachtwoord moet minstens 10 karakters lang zijn en<br>moet minstens 3 van de 4 soorten karakters hebben:<br>kleine letters, hoofdletters, cijfers en speciale karakters.<br>Uw wachtwoord wordt versleuteld opgeslagen en is niet<br>zichtbaar voor derden. |
| Akkoord voorwaarden                    | Door een account aan te maken gaat u akkoord met de voorwaarden zoals beschreven in onze <u>Privacy &amp; Cookies.</u>                                                                                                    |
| Registreer knop                        | Om uw aanmelding af te maken klikt u op de knop<br>'Registreer'. Als u alles juist heeft ingevoerd krijgt u een<br>melding op het scherm dat uw registratie succesvol is.<br>Ook krijgt u een registratie e-mail op het opgegeven<br>mailadres.                |

### ALS U NOG GEEN ACCOUNT HEEFT

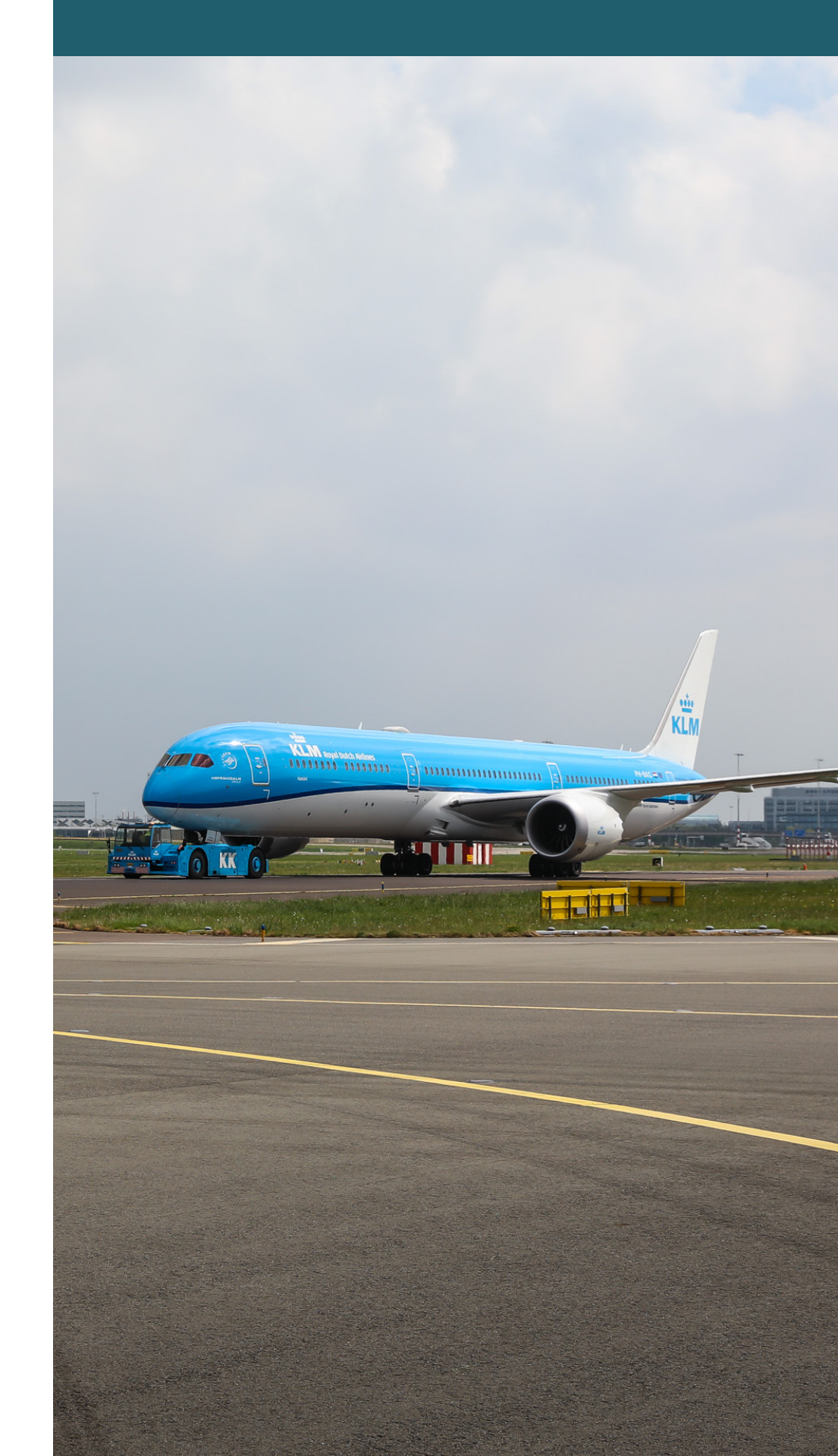

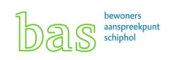

### Het menu

Bent u eenmaal ingelogd, dan vindt u rechts bovenaan het menu:

| MELDING DOEN | MELDINGENOVERZICHT | MIJN GEGEVENS | UITLOGGEN | BAS WEBSITE |
|--------------|--------------------|---------------|-----------|-------------|
| Un           |                    |               |           |             |

### Melding doen of vraag stellen

#### Stap 1 – Melding of vraag?

Nadat u bent ingelogd komt u automatisch op de pagina om een vraag of melding in te dienen via een aantal stappen. U kunt ook altijd in het menu kiezen voor 'Melding doen':

bewoners aanspreekpun schiphol

### Melding of vraag?

Doorloop de onderstaande stappen om uw melding of vraag bij ons in te dienen. Als u een melding maakt, wordt deze geregistreerd in ons registratiesysteem. U ontvangt hierop echter geen persoonlijk antwoord. Wel krijgt u een automatische email op uw melding. Wilt u graag een persoonlijk antwoord van BAS? Stuur ons dan uw vraag. U ontvangt zo spoedig mogelijk reactie per email.

| <ul> <li>Ik heb een melding</li> <li>Ik heb een vraag</li> </ul> |          | i<br>i |   |
|------------------------------------------------------------------|----------|--------|---|
|                                                                  | Volgende | Stap 1 |   |
| -                                                                | -        |        | 6 |

#### HET MENU / MELDING INDIENEN

| Vraag of melding | Vink aan of een melding wilt indienen of een vraag wilt stellen.                               |
|------------------|------------------------------------------------------------------------------------------------|
| Uitleg           | Door met uw muis naar het informatie icoontje te gaan, krijgt<br>u een korte uitleg per optie. |
| Volgende stap    | Klik op 'Volgende' om naar stap 2 te gaan.                                                     |

### Stap 2 – Specificeer uw melding of vraag

| Vraag                | Als u in de eerste stap gekozen heeft om een vraag in te<br>dienen, dan voert u uw vraag hier in en klikt op 'Verstuur'.<br>U krijgt een bevestiging dat uw vraag is ingediend per mail.<br>Uw vraag zal worden behandeld door een medewerker.<br>U kunt binnen zeven werkdagen per e-mail een antwoord<br>verwachten. |
|----------------------|----------------------------------------------------------------------------------------------------|
| Periode melding      | Een periode van overlast kunt u melden doormiddel van een<br>periode melding. Bij een periode melding geeft u de datum,<br>begin- en eindtijd aan van de door u ervaren overlast.                                                                                                    |
| Specifieke meldingen | Wanneer u overlast heeft ervaren van een specifieke<br>vliegtuigbeweging kunt u een specifieke melding indienen.<br>Bij een specifieke melding geeft u de datum en het tijdstip<br>aan van de door u ervaren overlast.                                                                                                 |

#### MELDING INDIENEN

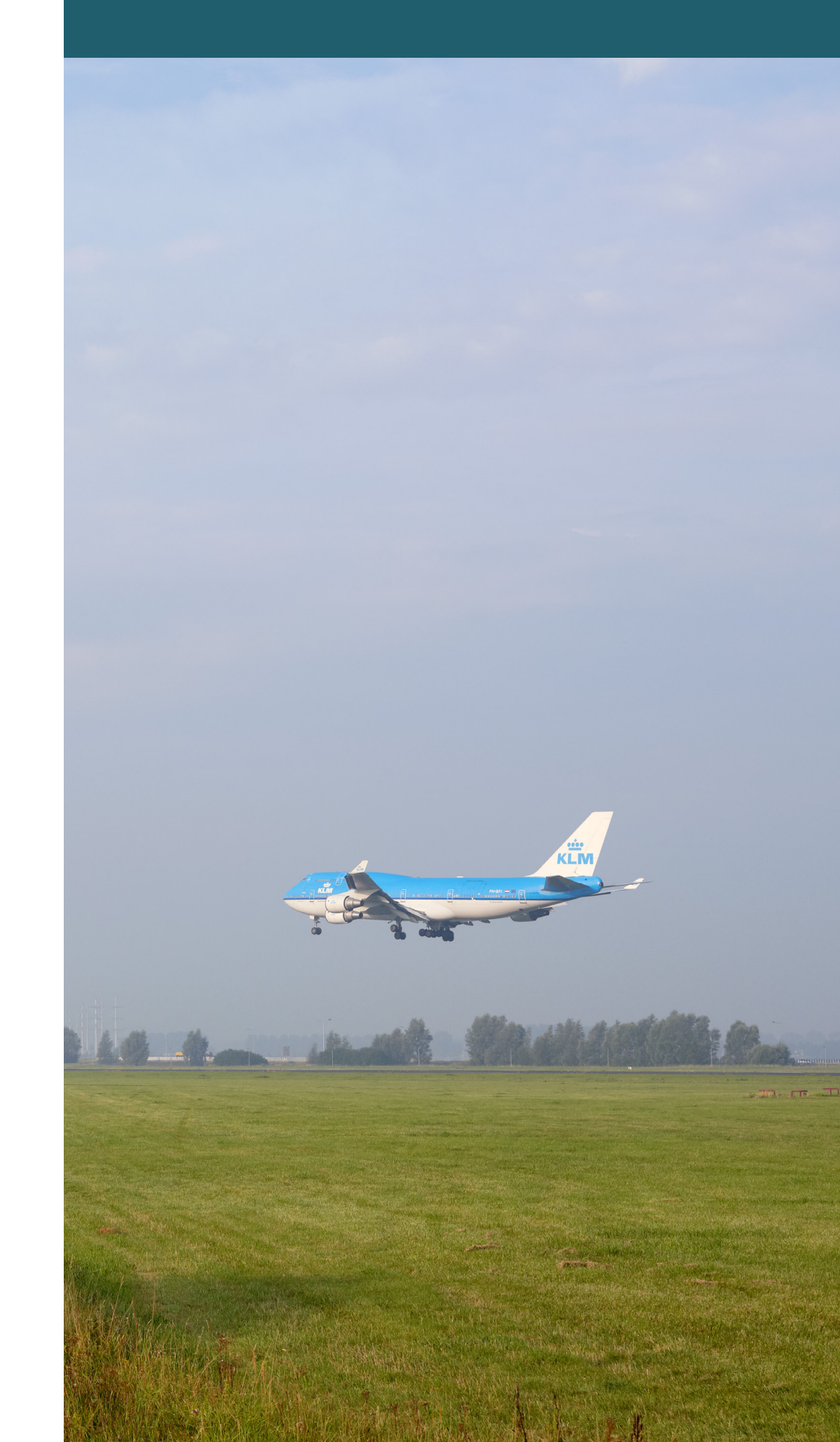

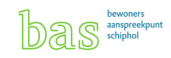

#### Stap 3 - Datum en tijdstip bij een melding

Bij het indienen van een melding moet u de datum en het tijdstip van de overlast opgeven.

#### Datum selecteren

U kunt de datum handmatig invoeren of u kunt op het kalendericoontje rechts klikken. Uit het menu dat daarop opent kun u een datum selecteren. Met de pijltjes bij de kalender kunt u van maand verwisselen.

| Specificeer de da                                    | ieke                         | melding<br>tijdstip van de overlast.                        |
|------------------------------------------------------|------------------------------|-------------------------------------------------------------|
| <u>Let op:</u> vul het tij<br>in, voor een juist<br> | idstip zo nau<br>e koppeling | uwkeurig mogelijk (afgerond op de minuut)<br>van de vlucht. |
| Datum overlast *                                     |                              |                                                             |
| 29/09/2022                                           |                              |                                                             |
| Tijdstip overlast *                                  |                              |                                                             |
| 12:30                                                |                              | C                                                           |
| Vorige                                               | Volgende                     | Stap 3                                                      |

#### Tijdstip selecteren

U kunt de tijd handmatig invoeren (uren:minuten). U kunt ook klikken op de uren of minuten en deze met de pijltjes rechts ophogen of verlagen.

#### MELDING INDIENEN

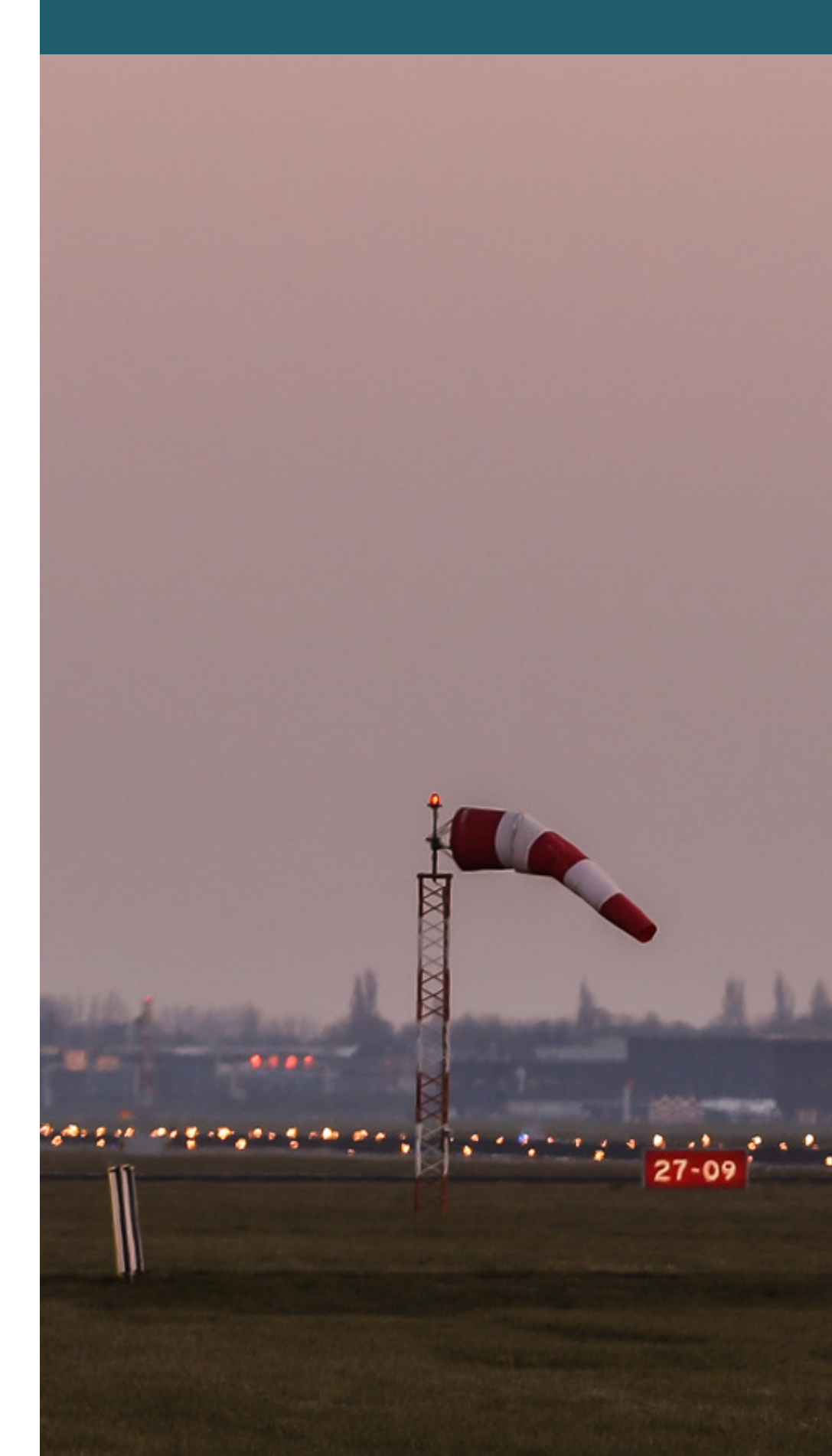

#### Stap 4 - Afronden

In de laatste stap kunt u aanvullende informatie over uw melding geven.

| Afronden<br>Specificeer de oorzaak en omschrijf de melding/vraag.                                                                                                    |
|----------------------------------------------------------------------------------------------------|
| Oorzaak *                                                                                                    |
| · ·                                                                                                    |
| U kunt hier uw melding nader toelichten. Uw toelichting wordt geregistreerd in ons<br>registratiesysteem. U ontvangt hier echter geen persoonlijk antwoord op. Wilt u een<br>persoonlijk antwoord? Stel ons dan uw vraag. (optioneel) |
| Ik wil graag een automatische terugkoppeling ontvangen per mail                                                                                                    |
| Vorige Verstuur Laatste stap                                                                                                    |

De aanvullende informatie/ uw toelichting wordt geregistreerd in ons registratiesysteem. U ontvangt hier echter geen persoonlijk antwoord op. Wilt u een persoonlijk antwoord of heeft u nog een vraag? Stel ons dan uw vraag.

Als u het vakje 'lk wil graag een automatische terugkoppeling ontvangen per mail' aanvinkt, ontvangt u een geautomatiseerd bericht uit ons registratiesysteem. Uw melding wordt dan gekoppeld aan de vlucht(en) die op uw locatie binnen het door u opgegeven tijdstip mogelijk de overlast hebben veroorzaakt. Indien u een periodemelding maakt, koppelen wij uw melding aan alle vluchten in dit tijdsbestek. Hiermee heeft u direct informatie over de mogelijke oorzaak van de door u ervaren hinder.

#### MELDING INDIENEN

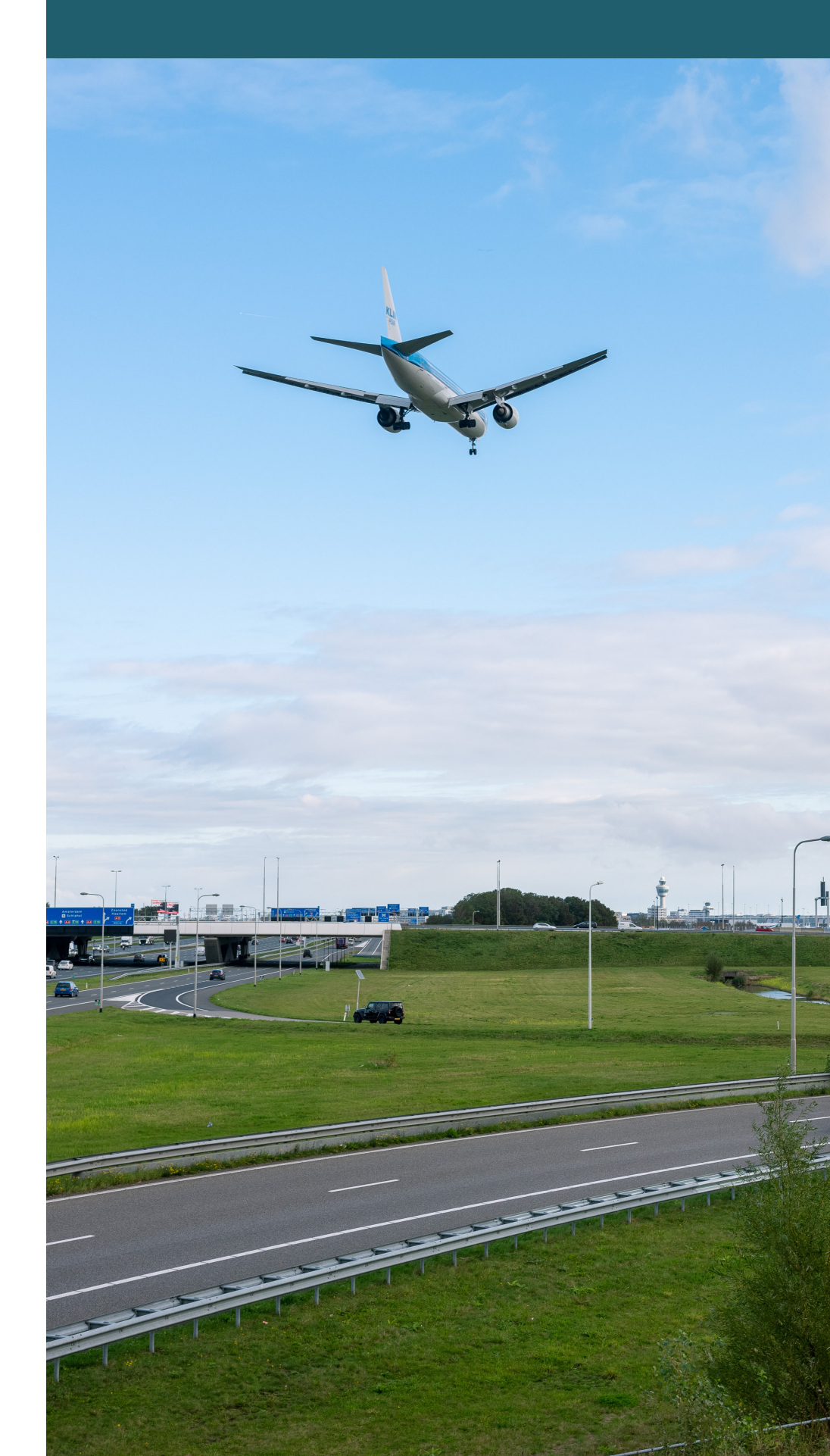

### Meldingenoverzicht

Als u in het menu klikt op 'Meldingenoverzicht" dan gaat u automatisch naar de pagina met een overzicht van uw vragen en meldingen.

Voorbeeld van een meldingenoverzicht pagina:

| Datum   Tijd       | Onderwerp          | Omschrijving                                                        | ID       | Medium           | Status |   |
|--------------------|--------------------|---------------------------------------------------------------------|----------|------------------|--------|---|
| 07-10-2022   12:44 | Vraag              | Waar vind ik de meest gedetailleerde informatie over het baangebr   | #6221418 | ••••<br><b>R</b> | C      | ~ |
| 03-10-2022   per.  | Periode melding    | Diverse vliegtuigen vlogen erg laag over waardoor we niet rustig ko | #6221425 | ••••<br><b>k</b> | C      | • |
| 30-09-2022   11:11 | Specifieke melding | KLM toesten (737?) vloog over en maakte teveel lawaai               | #6221423 | ••••<br><b>x</b> | C      | ~ |

| Datum   Tijd | De kolom datum / tijd toont bij vragen en algemene<br>meldingen de datum van indienen. Bij specifieke- en periode<br>meldingen wordt de datum van overlast getoond.             |
|--------------|----------------------------------------------------------------------------------------------------|
| Omschrijving | De kolom 'Omschrijving' toont de eerste regel van de vraag of melding.                                                                                                    |
| ID           | De kolom 'ID' geeft het referentienummer.                                                                                                    |
| Medium       | De kolom 'Medium' geeft met een symbool weer of uw<br>melding via de website of via de telefoon is geregistreerd.<br>(afbeeldingen van soorten medium plaatjes)                 |
| Status       | De kolom 'Status' geeft de status van uw melding weer door<br>middel van een icoontje. Voor meldingen aan BAS zijn dit;<br>1. In behandeling<br>2. Afgehandeling<br>3. Gesloten |

#### MELDINGENOVERZICHT

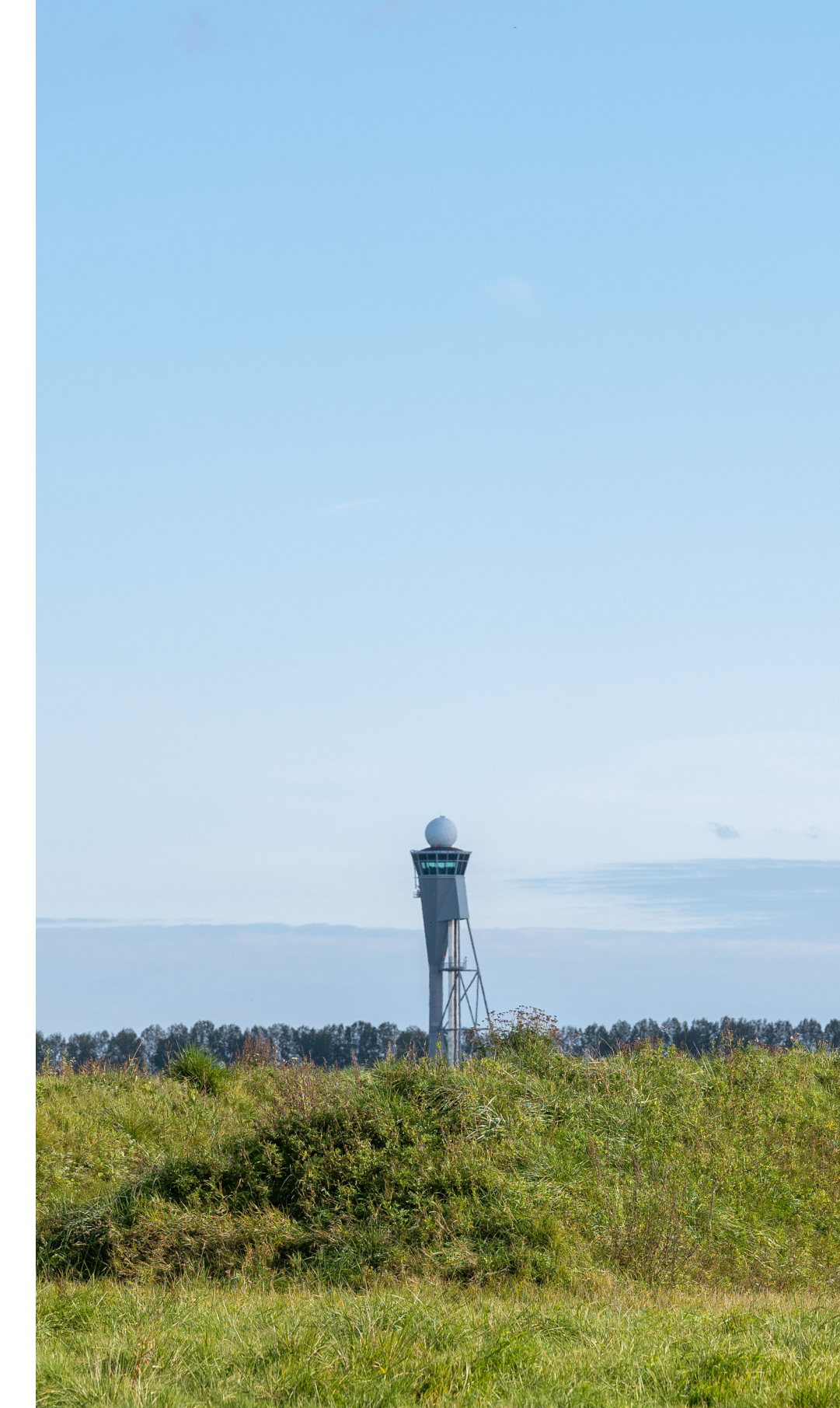

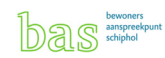

## Mijn gegevens

Als u in het menu op 'Mijn Gegevens' klikt, dan gaat u automatisch naar de pagina waar u uw gegevens kunt inzien en wijzigen.

| anhef                                               | Voornaam                         |
|-----------------------------------------------------|----------------------------------|
| heer                                                | Bas                              |
| Achternaam*                                         | E-mailadres*                     |
| Tester                                              | info@mailbas.nl                  |
| Mobiele telefoonnummer                              | Vaste telefoonnummer             |
|                                                     | •                                |
| Postcode*                                           | Huisnummer*                      |
| Postcode*<br>1118AP                                 | Huisnummer*                      |
| Postcode*<br>1118AP<br>Straatnaam<br>Vertrekpassage | Huisnummer*  11  Plaats SCHIPHOL |

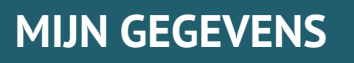

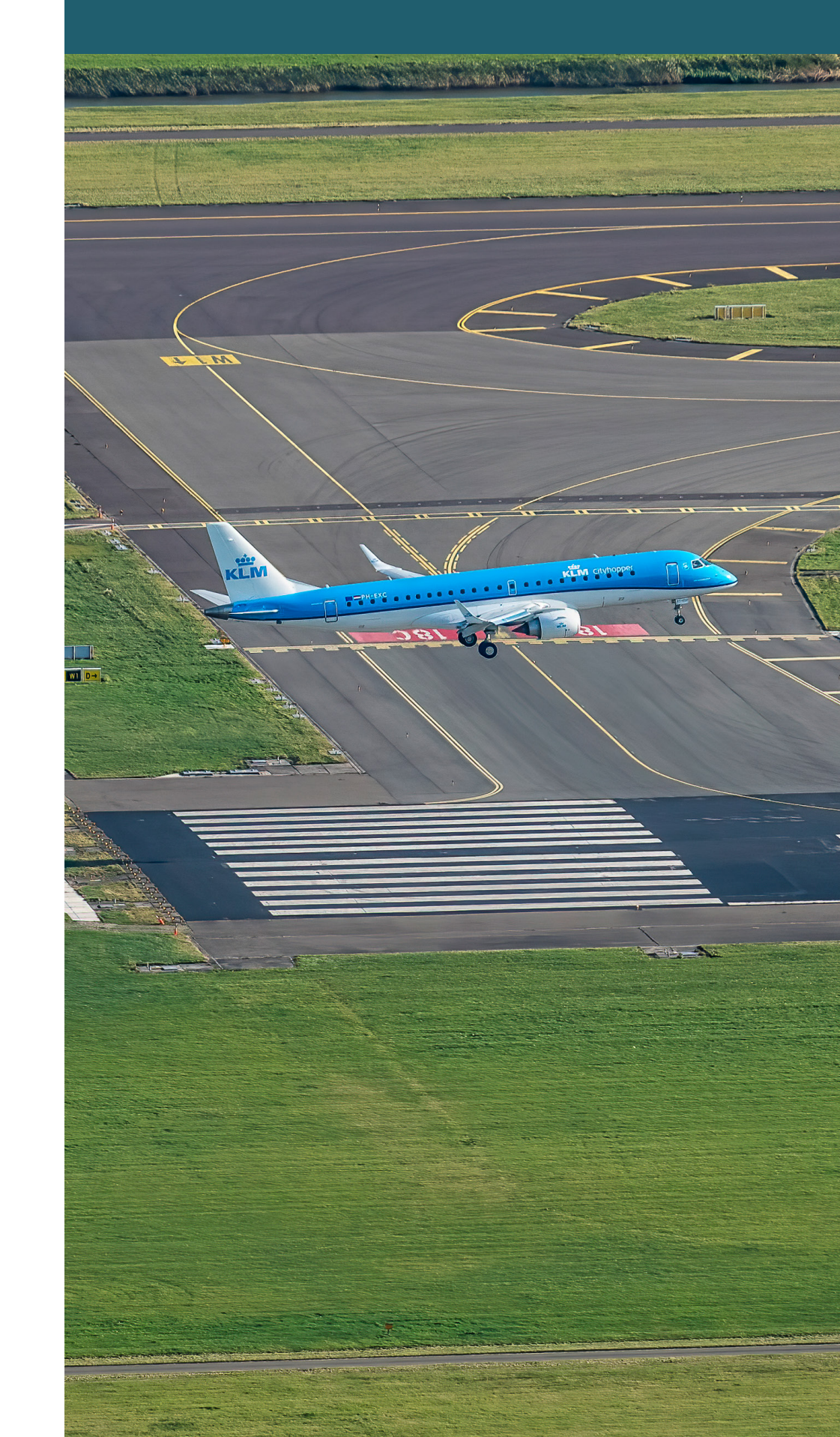

| Verplichte gegevens    | De verplichte op te geven gegevens zijn gemarkeerd met een 'sterretje'(*).                                                                                                    |
|------------------------|----------------------------------------------------------------------------------------------------|
| Postcode en Huisnummer | Om uw melding te kunnen koppelen aan de u ondervonden<br>overlast hebben wij uw locatiegegevens nodig. Daarom<br>dient u uw postcode en huisnummer op te geven.                                                                                                    |
| Verander Wachtwoord    | Klik op 'Verander wachtwoord' als u uw wachtwoord wilt<br>wijzigen. U krijgt vervolgens de keuze om zelf een nieuw<br>wachtwoord op te geven of een nieuw wachtwoord te laten<br>verzenden naar het door uw opgegeven e-mail adres.<br>Uw wachtwoord moet minstens 10 karakters lang zijn en<br>moet minstens 3 van de 4 soorten karakters hebben: kleine<br>letters, hoofdletters, cijfers en speciale karakters. |
| Akkoord voorwaarden    | Door een account aan te maken gaat u akkoord met de voorwaarden zoals beschreven in onze <u>Privacy &amp; Cookies.</u>                                                                                                    |
| Opslaan wijzigingen    | Door op 'Opslaan' te klikken geeft u uw wijzigingen door.<br>U krijgt een melding wanneer dit succesvol is.                                                                                                    |

#### MIJN GEGEVENS

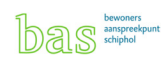

## Uitloggen

U kunt uitloggen door rechtsbovenin op de knop 'uitloggen' te klikken. U krijgt een bevestiging dat u bent uitgelogd.U krijgt een bevestiging dat u bent uitgelogd:

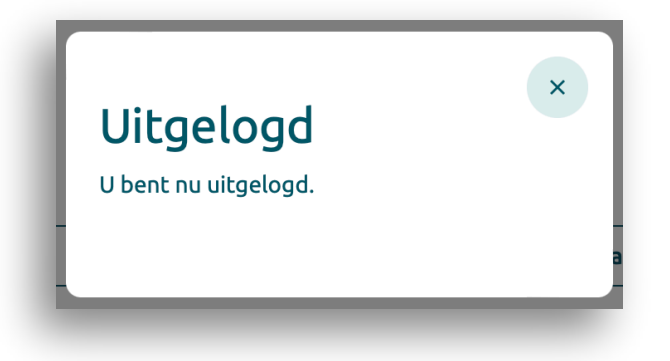

Mocht u problemen ondervinden met het gebruik van dit systeem of suggesties hebben, dan kunt u telefonisch contact met ons opnemen:

> Telefoonnummer: 020-601 5555 Ma – Zo : 09:00 tot 17:00

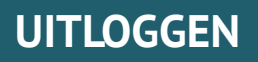

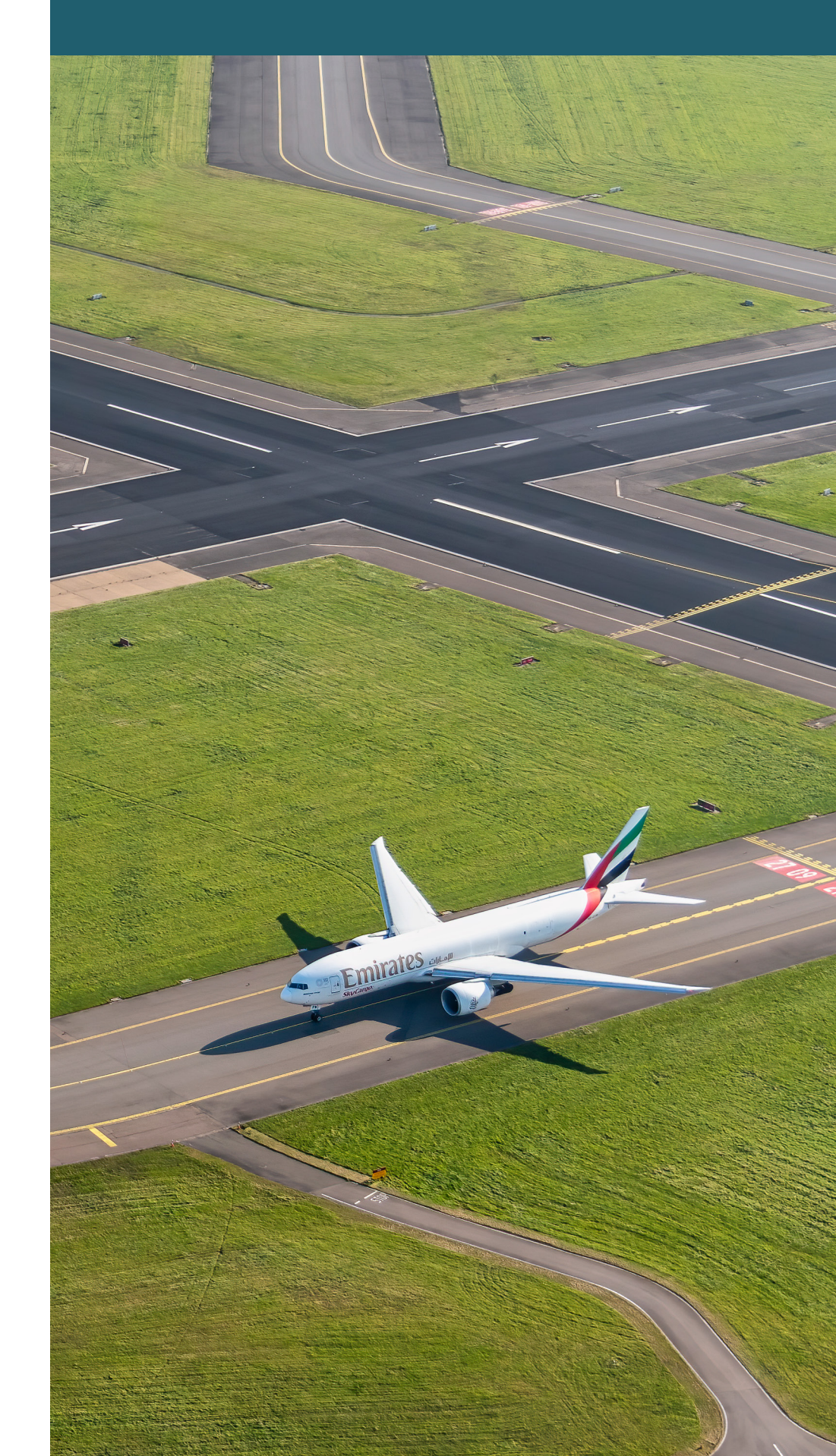